Y () 🖨

# [TDT - PES] : Déposer un flux PES sans signature

 $\stackrel{\scriptstyle{\scriptstyle{\pm}}}{}$  Télécharger le tutoriel PDF 122.64 ko

Accéder à la page service

### Avertissement

Si vous disposez d'un connecteur entre votre logiciel de comptabilité et le tiers de télétransmission, l'étape de chargement d'un flux sera automatisée.

## A Ce tutoriel s'adresse donc principalement aux collectivités ne disposant pas d'un tel connecteur.

Pour la suite du tutoriel, vous devez au **préalable vous être connecté.e sur le service**. Pour cela, suivez tout d'abord le <u>tutoriel de présentation de l'interface.</u>

Déposer un flux PES sans signature Après vous être connecté.e au service, cliquez sur le type de dossier **PES** et cliquez « + **Créer** » dans l'interface de Pastell :

Renseignez l'**objet du flux PES** déposé et cliquez sur le bouton « **Ajouter un fichier** » pour aller chercher sur votre ordinateur le fichier PES :

Cliquez ensuite sur « Enregistrer » :

#### Cliquez sur « Envoyer le document » :

| Beastell                                             |                                                                  |                                    |                       |                             |                   |                                    |   |  |
|------------------------------------------------------|------------------------------------------------------------------|------------------------------------|-----------------------|-----------------------------|-------------------|------------------------------------|---|--|
| Dossiers  Journal des évé                            | èneme                                                            | nts 🎤 Administration               |                       |                             |                   |                                    | , |  |
| Entité Racine / zTest_Megalis / Sélect               | Entité Racine / zTest, Megalis / Sélectionner une entité fille 🔹 |                                    |                       |                             |                   |                                    |   |  |
| Type de dossier d'administration TEST-PES-0422 (PES) |                                                                  |                                    |                       |                             |                   |                                    |   |  |
| Changement d'email                                   | >                                                                | € Liste des "PES" de zTest_Megalis |                       |                             |                   |                                    |   |  |
| Types de dossier Facture Chorus Pro                  |                                                                  | PES Cheminement                    |                       |                             |                   |                                    |   |  |
| Facture Chorus Pro                                   | >                                                                |                                    |                       |                             |                   |                                    |   |  |
| Facture Chorus fournisseur                           | >                                                                | Objet                              | TEST-PES-0422         |                             |                   |                                    |   |  |
| Facture Formulaire PIVOT                             | >                                                                |                                    |                       |                             |                   |                                    |   |  |
| Statut Facture Chorus Pro                            | >                                                                | Fichier PES                        | PESALR1-2535144910003 | 9-035080-20150327144940434. | xml               |                                    |   |  |
| Types de dossier génériques                          |                                                                  |                                    | S Voir                |                             |                   |                                    |   |  |
| Actes (générique)                                    | >                                                                | 🖌 Modifier 🗎 Supprimer 🔍 Envoyer   | le document           | Cliquez sur                 | "Envoyer le docum | nent"                              |   |  |
| Actes automatique                                    | >                                                                |                                    |                       |                             | · · · ·           |                                    |   |  |
| Commande (générique)                                 | >                                                                | États du dossier                   |                       |                             |                   |                                    |   |  |
| Document PDF (Générique)                             | >                                                                |                                    |                       |                             |                   |                                    |   |  |
| Helios (générique)                                   | >                                                                | État                               | Date                  | Utilisateur                 | Journal           |                                    |   |  |
| Helios PES Retour                                    | >                                                                | Créé                               | 02/03/2022 16:15:22   | adminMegalis                | ۲                 | Retrouvez ici les Etats du dossier |   |  |
| Helios automatique                                   | >                                                                |                                    |                       |                             |                   |                                    |   |  |
| Mail sécurisé (destinataire)                         | >                                                                | En cours de rédaction              | 02/03/2022 16:18:21   | adminMegalis                | ۲                 |                                    |   |  |
| Opendata/GED                                         | >                                                                | Voir le journal des événements     |                       |                             |                   |                                    |   |  |
| Turas da dosiar añolárinas Mánalia                   |                                                                  |                                    |                       |                             |                   |                                    |   |  |
| Archives (générique)                                 | >                                                                | Administration avancée             |                       |                             |                   |                                    | Θ |  |
| E-mégalis                                            | >                                                                |                                    |                       |                             |                   |                                    |   |  |

Après quelques secondes d'attente, **rafraîchissez la page** avec la **touche F5** pour **voir apparaître les différents états** de votre dossier (ATTENTION : le temps d'attente peut être plus ou moins long) :

| TEST-PES-0422 (PES)                                |                                                                |              |         |                                                                                              |                                                       |  |
|----------------------------------------------------|----------------------------------------------------------------|--------------|---------|----------------------------------------------------------------------------------------------|-------------------------------------------------------|--|
| sélection automatique de l'action suivante         |                                                                |              |         |                                                                                              |                                                       |  |
| ← Liste des "PES" de zTest_Megalis                 | ← Liste des "PES" de zTest_Megalis                             |              |         |                                                                                              |                                                       |  |
| PES Cheminement                                    |                                                                |              |         |                                                                                              |                                                       |  |
| Objet                                              | TEST-PES-0422                                                  |              |         |                                                                                              |                                                       |  |
| Fichier PES                                        | ichier PES PESALR1-25351449100039-035080-20150327144940434 xml |              |         |                                                                                              |                                                       |  |
| <b>\$</b> Extraction des informations du PES ALLER | ]                                                              |              |         | 2                                                                                            | Attendez quelques secondes, puis                      |  |
| raffrai<br>États du dossier apparait               |                                                                |              |         | raπraichissez la page touche Fo pour voir<br>apparaitre les différents étas de votre dossier |                                                       |  |
| État                                               | Date                                                           | Utilisateur  | Journal |                                                                                              |                                                       |  |
| Créé                                               | 02/03/2022 16:15:22                                            | adminMegalis | ۲       |                                                                                              |                                                       |  |
| En cours de rédaction                              | 02/03/2022 16:18:21                                            | adminMegalis | ۲       |                                                                                              |                                                       |  |
| Préparation de l'extraction des informations       | 02/03/2022 16:21:51                                            | adminMegalis | ۲       |                                                                                              |                                                       |  |
| Voir le journal des événements                     |                                                                |              |         |                                                                                              | Attention, ce traitement peu être plus ou moins long. |  |

Dans « États du dossier » vérifiez l'état d'avancement de votre dossier :

| TI                                                   | EST-PES-0422 (PES)<br>£ Liste des "PES" de zTest_Megalis |                                                     |  |  |  |  |  |
|------------------------------------------------------|----------------------------------------------------------|-----------------------------------------------------|--|--|--|--|--|
| PES Cheminement Information PES Aller Retour Tdt SAE |                                                          |                                                     |  |  |  |  |  |
|                                                      | Objet                                                    | TEST-PES-0422                                       |  |  |  |  |  |
|                                                      | Fichier PES                                              | PESALR1-25351449100039-035080-20150327144940434.xml |  |  |  |  |  |

| C\$ Verser au SAE                            |                     |                    |         |                                               |  |  |
|----------------------------------------------|---------------------|--------------------|---------|-----------------------------------------------|--|--|
| États du dossier                             |                     |                    |         |                                               |  |  |
| État                                         | Date                | Utilisateur        | Journal |                                               |  |  |
| Créé                                         | 02/03/2022 16:15:22 | adminMegalis       | ۲       |                                               |  |  |
| En cours de rédaction                        | 02/03/2022 16:18:21 | adminMegalis       | ۲       |                                               |  |  |
| Préparation de l'extraction des informations | 02/03/2022 16:21:51 | adminMegalis       | ۲       | Vérifiez l'état d'avancement de votre dossier |  |  |
| Extraction des informations du PES ALLER     | 02/03/2022 16:21:53 | Action automatique | ۲       |                                               |  |  |
| Préparation de l'envoi au TdT                | 02/03/2022 16:21:54 | Action automatique | ۲       |                                               |  |  |
| Transmis au TdT                              | 02/03/2022 16:21:55 | Action automatique | ۲       |                                               |  |  |
| Un fichier de réponse PES est disponible     | 02/03/2022 16:21:57 | Action automatique | ۲       |                                               |  |  |
| Préparation de l'envoi au SAE                | 02/03/2022 16:21:58 | Action automatique | ۲       | <i>υ</i> ν                                    |  |  |
| Erreur lors de l'envoi au SAE                | 02/03/2022 16:21:59 | Action automatique | ۲       |                                               |  |  |
| Voir le journal des événements               |                     |                    |         |                                               |  |  |

### Vous pouvez également **naviguer dans les différents onglets** :

| TEST-PES-0422 (PES)<br>← Liste des "PES" de zTest_Megalis |                           |                            |                                               |  |
|-----------------------------------------------------------|---------------------------|----------------------------|-----------------------------------------------|--|
| PES Cheminement Information PES Alle                      | r Retour Tdt SAE          | Vo                         | us pouvez également naviguer dans les onglets |  |
| Objet                                                     | TEST-PES-0422             |                            |                                               |  |
| Fichier PES                                               | PESALR1-25351449100039-03 | 5080-20150327144940434.xml |                                               |  |
| ♥ Verser au SAE                                           |                           |                            |                                               |  |
| États du dossier                                          |                           |                            |                                               |  |
| État                                                      | Date                      | Utilisateur                | Journal                                       |  |
| Créé                                                      | 02/03/2022 16:15:22       | adminMegalis               | ۲                                             |  |
| En cours de rédaction                                     | 02/03/2022 16:18:21       | adminMegalis               | ۲                                             |  |
| Préparation de l'extraction des informations              | 02/03/2022 16:21:51       | adminMegalis               | ۲                                             |  |
| Extraction des informations du PES ALLER                  | 02/03/2022 16:21:53       | Action automatique         | ۲                                             |  |
| Préparation de l'envoi au TdT                             | 02/03/2022 16:21:54       | Action automatique         | ۲                                             |  |
| Transmis au TdT                                           | 02/03/2022 16:21:55       | Action automatique         | ۲                                             |  |
| Un fichier de réponse PES est disponible                  | 02/03/2022 16:21:57       | Action automatique         | ۲                                             |  |
| Préparation de l'envoi au SAE                             | 02/03/2022 16:21:58       | Action automatique         | ۲ <u>۶</u>                                    |  |
| Erreur lors de l'envoi au SAE                             | 02/03/2022 16:21:59       | Action automatique         | ۲                                             |  |
| Voir le journal des événements                            |                           |                            |                                               |  |